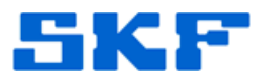

## Knowledge Base Article

**Product Group:** MARLIN I-Pro **Product:** CMDM 6700 – Microlog Inspector **Version:** N/A

## Abstract

This article provides instructions on how to set up a WiFi connection on a SKF Microlog Inspector CMDM 6700 handheld.

## Overview

Follow the steps below to set up wireless communication on a SKF Microlog Inspector CMDM 6700 device.

1. Go to Start > Settings > Connections > Wireless Center. [Figure 1]

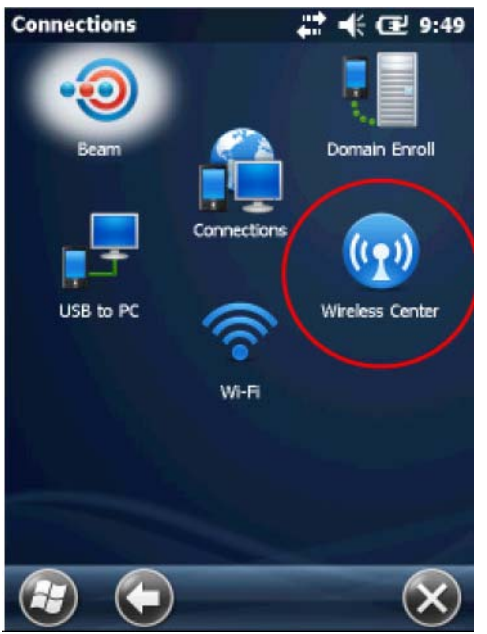

Figure 1. Wireless Center

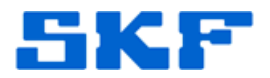

2. Click on Wi-Fi and then OK. [Figure 2]

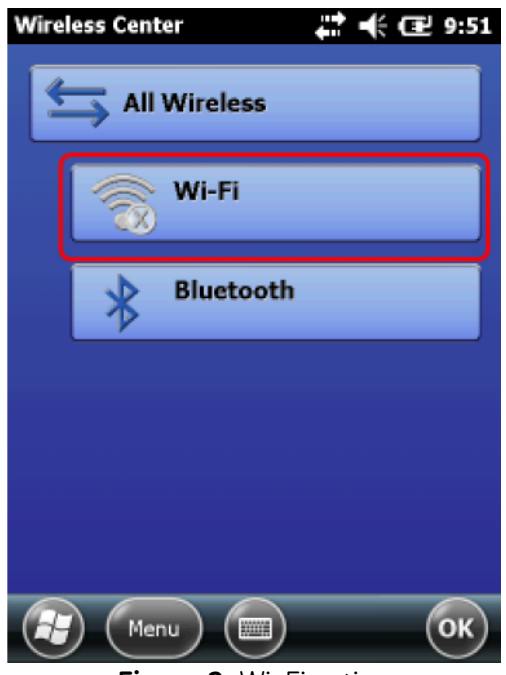

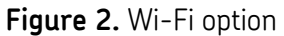

3. Click on Menu and then WiFi Settings. [Figure 3]

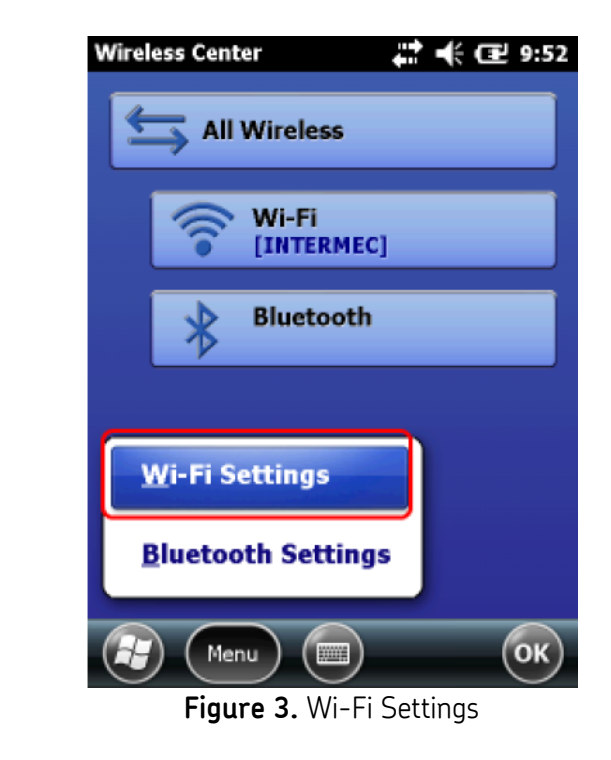

## SKF Reliability Systems 5271 Viewridge Court \* San Diego, California, 92123 USA Telephone 1-800-523-7514 Web: www.skf.com

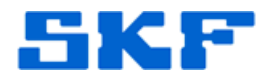

4. Click on **Security Choice**. [Figure 4]

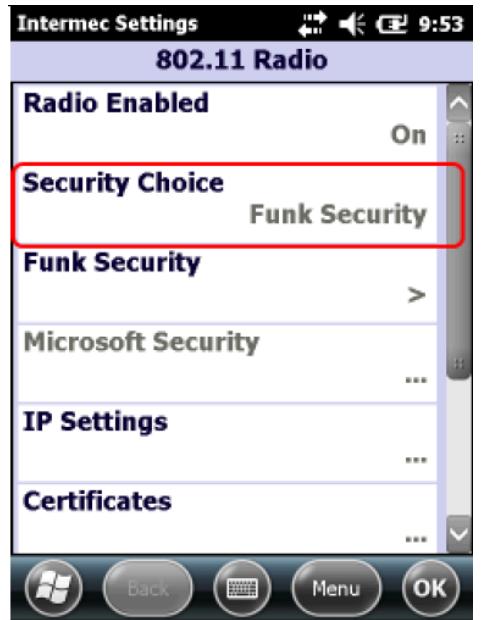

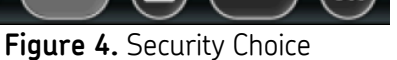

5. Select "Microsoft Security". [Figure 5]

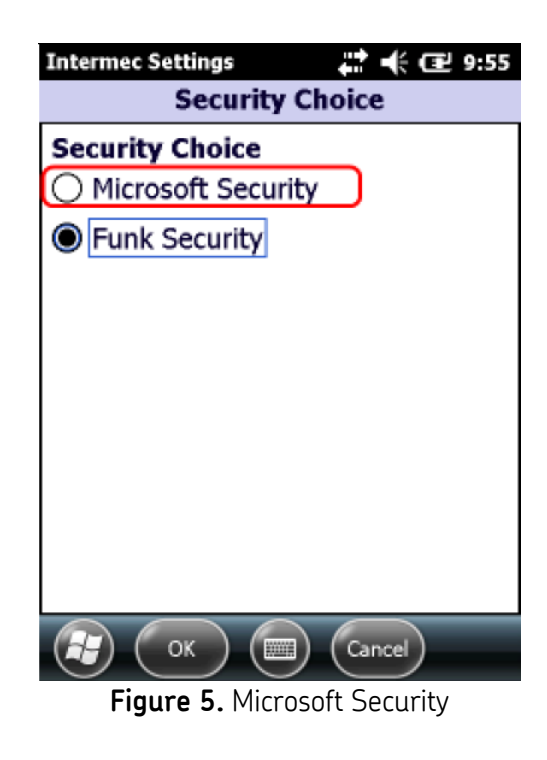

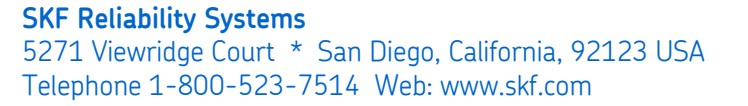

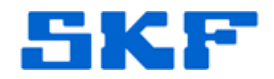

6. Click on **Yes** to warm boot the device. [Figure 6]

| Intermec Settings 🗸 🕂 🕂 🖅 9:55                                                                                                    |
|----------------------------------------------------------------------------------------------------|
| Security Choice                                                                                                    |
| Security Choice                                                                                                    |
| Microsoft Security                                                                                                    |
| REBOOT REQUIRED                                                                                                    |
| You must save settings and<br>reboot the device in order<br>to make further security<br>changes and have them<br>take effect.<br>Yes No |
| OK Cancel                                                                                                    |
| Figure 6. Reboot required                                                                                                    |

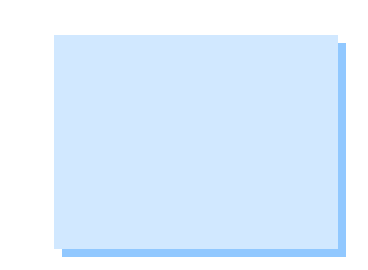

7. After rebooting, you will be prompted to select a network to connect to assuming there is a wireless network in range.

\_ \_ \_ \_

For further assistance, please contact the Technical Support Group by phone at 1-800-523-7514 option 8, or by email at <u>TSG-Americas@skf.com</u>.

SKF Reliability Systems 5271 Viewridge Court \* San Diego, California, 92123 USA Telephone 1-800-523-7514 Web: www.skf.com